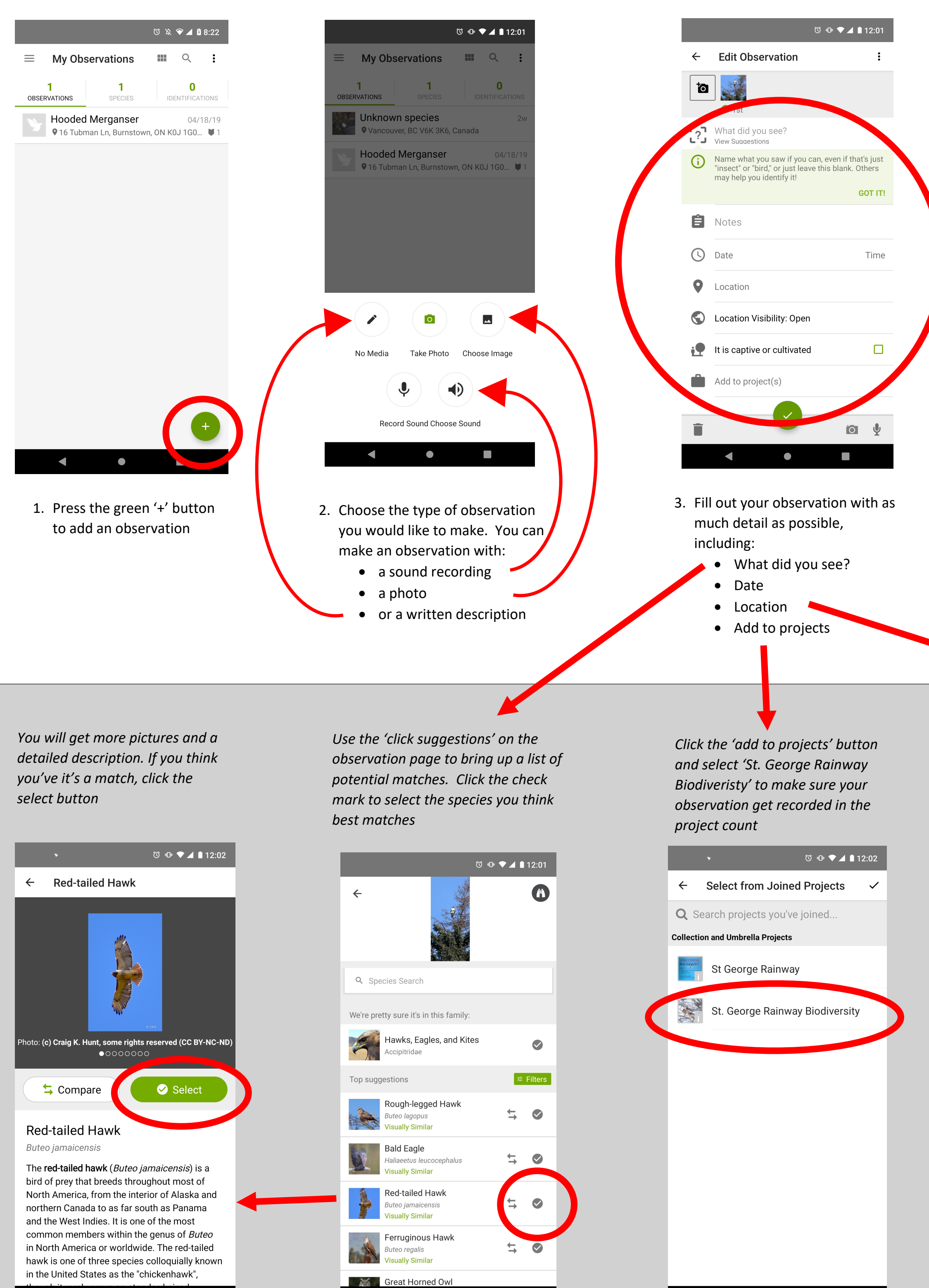

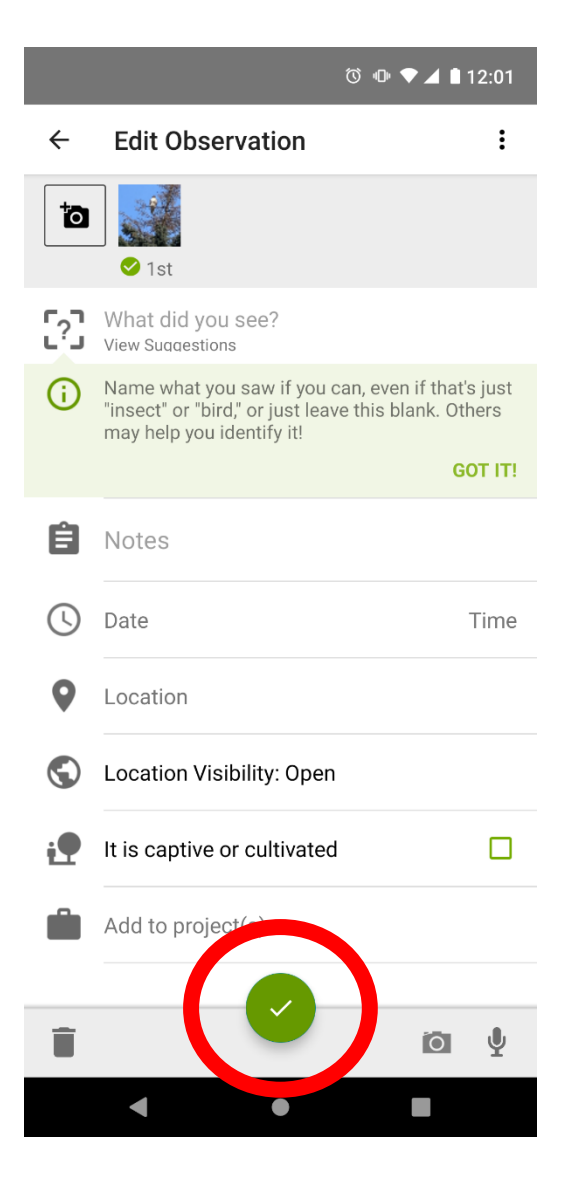

4. Press the submit button

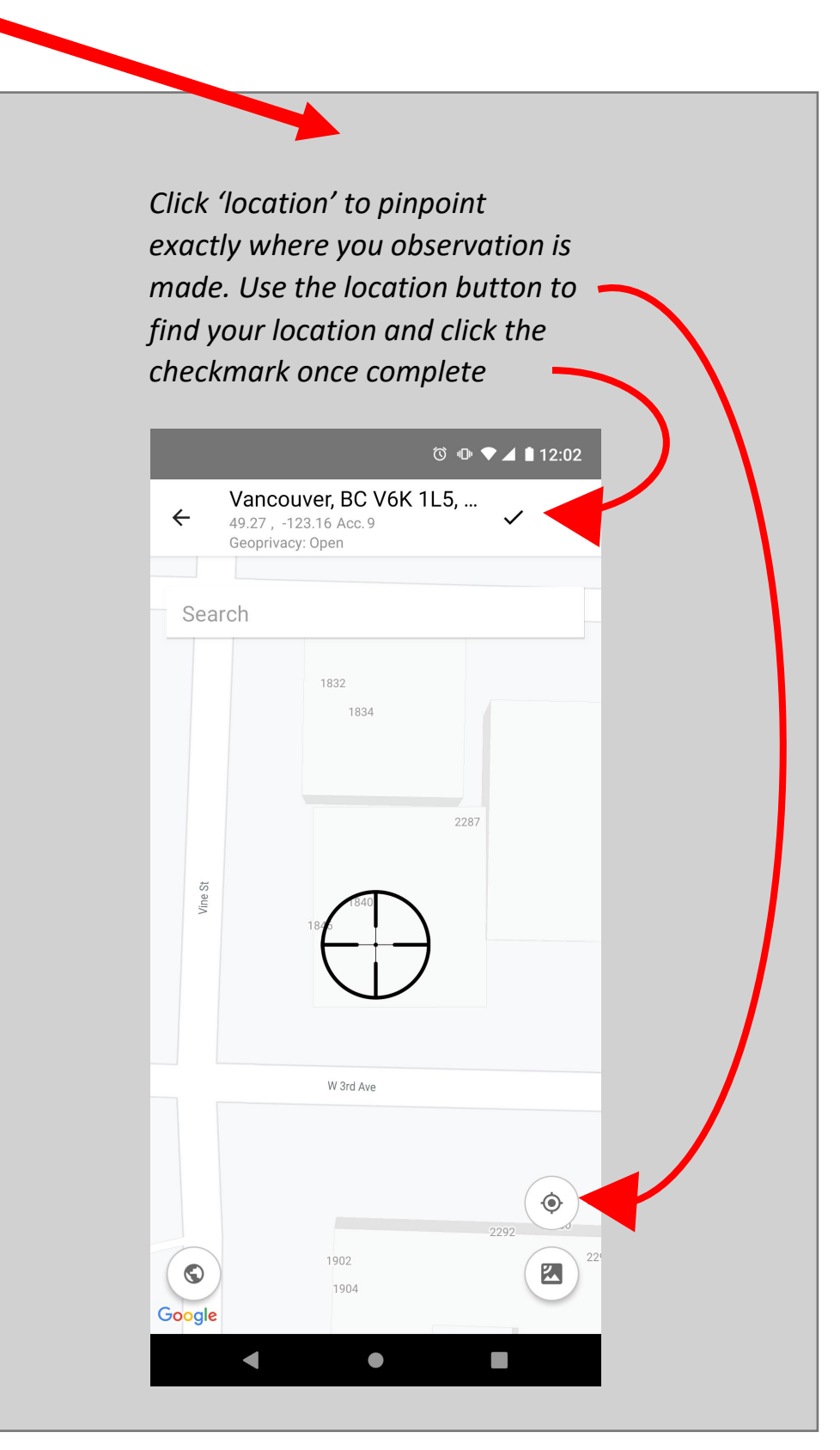